## ISTRUZIONI per il CARICAMENTO delle STRUTTURE e dei CORSI nella PIATTAFORMA MIUR "ALTERNANZA SCUOLA LAVORO"

I dati richiesti sono rilevabili dal documento "Dati istituto ospitante" consegnato agli studenti ad inizio anno oppure dalla convenzione con la scuola primaria o materna conservata dalla sig.ra Angela in segreteria.

Aprire la piattaforma Alternanza.miur.gov.it

MENU: INIZIA SUBITO

SCUOLE

SELEZIONA CHE UTENTE SEI: REFERENTE Alternanza

LOGIN

Selezionare il profilo: referente ASL

## MENU RICERCA/INSERIMENTO

Inserisci struttura ospitante Digita il codice fiscale della struttura ospitante Inserire tutti i dati richiesti

Poi passare a:

## **MENU GESTIONE**

Percorsi a consuntivo

## Titolo del percorso (es. COLOUR SCHOOL oppure ISCHOOL CIRCLE, il titolo che abbiamo utilizzato nel file percorsi)

Durata del percorso: annuale

Periodo percorso: inserire data inizio e fine percorso

Modalità di attuazione alternanza: Alternanza scuola lavoro presso struttura ospitante

Numero ore totali percorso: inserire le ore totali riconosciute per il percorso selezionato

Nella casella CERCA: inserire PARTITA IVA della scuola materna o primaria

Selezionare la struttura ospitante

Confermare con: ATTIVA PERCORSO A CONSUNTIVO